## Offline firmware/dashboard update of Huawei hotspots for models

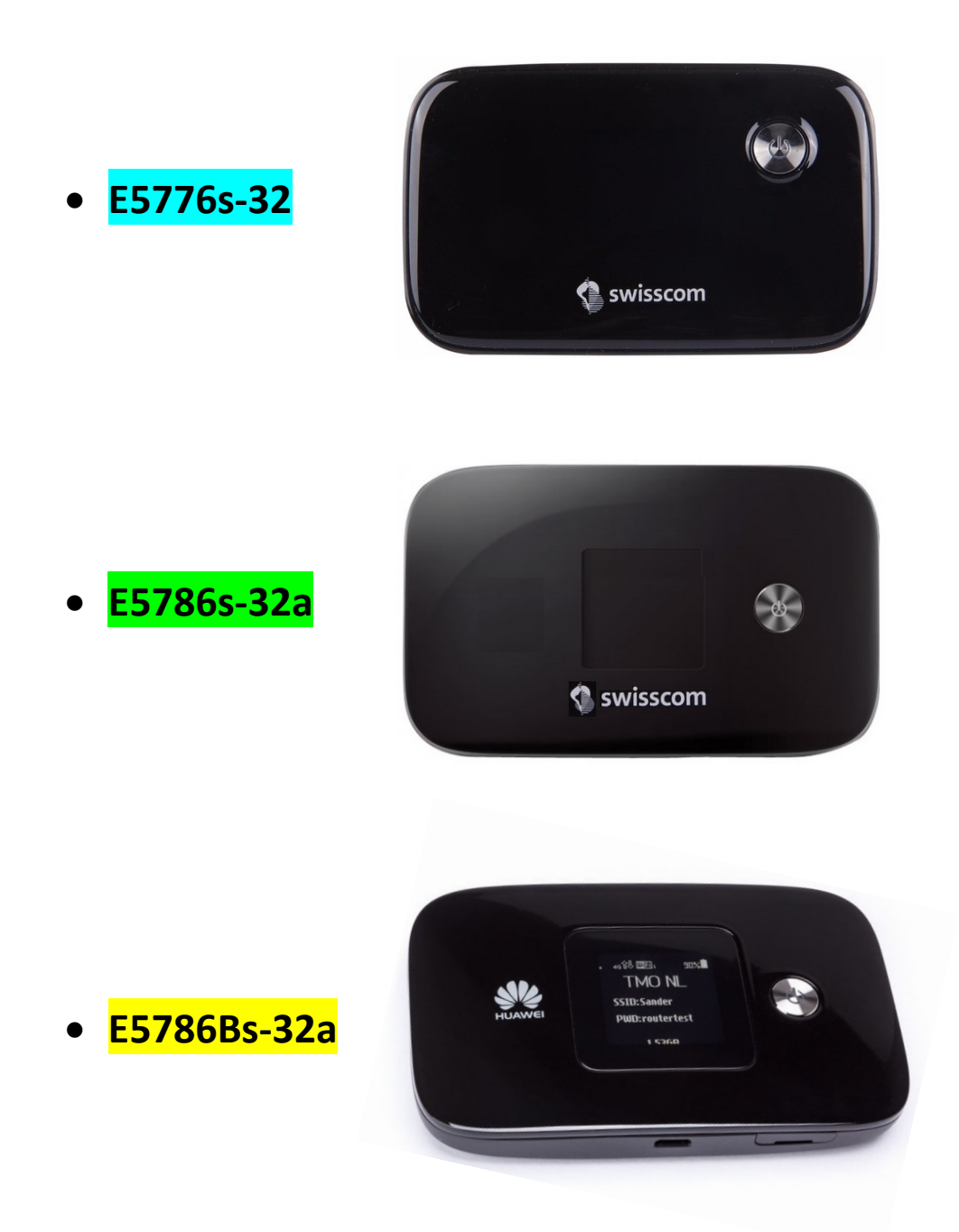

Caution: please note that a local firmware update for the hotspot always requires that the laptop be connected with a USB cable.

First check whether the hotspot can be updated online. (via WebGUI (http://192.168.8.1) on the 'Update' tab)

## Instructions for firmware/dashboard update in Windows

- 1. Connect the hotspot via the USB cable supplied with your Windows laptop.
- 2. Double-click on the file for the appropriate laptop model to launch the update wizard:

| Model       | Firmware                          | Dashboard                                 |
|-------------|-----------------------------------|-------------------------------------------|
| E5776s-32   | E5776_Update_22.265.09.07.103.exe | Update_UTPS1.12.00.103_MAC1.12.00.103.exe |
| E5786s-32a  | E5786_Update_21.299.01.06.103.exe | Update_WEBUI_17.100.07.02.103.exe         |
| E5786Bs-32a | E5786_Update_21.313.17.03.103.exe | Update_WEBUI_17.100.14.01.103_NE5.exe     |

Click the 'Start' button to begin updating the firmware.
(While the screenshots show the model E5786s, the update process is the same for all models)

| 📥 Update Wizar | d - E5786                                                      |   |        | × |
|----------------|----------------------------------------------------------------|---|--------|---|
|                | Welcome to the Update Wizard                                   | / |        |   |
|                | The wizard will update your device to version 21.299.01.06.103 |   |        |   |
|                | Click start to update                                          |   |        |   |
| 0              |                                                                |   |        |   |
|                | Start                                                          |   | Cancel |   |

4. The new firmware will now be updated.

| Update Wiza | Updating                                                                                                    | ×                                        |
|-------------|----------------------------------------------------------------------------------------------------|------------------------------------------|
| i           | Downloading programs                                                                                                    |                                          |
| 3           | Pay attention to the following during the upgrad<br>1.Make sure that the PC is running on full pow<br>2.Do not unplug your device.<br>3.Do not run other programs.<br>4.Do not shut down,sleep,hibernate,log off,sw<br>PC. | de:<br>rer.<br>ritch user or restart the |
|             | Next                                                                                                    | Cancel                                   |

5. Close the firmware update wizard by clicking on 'Finish'.

| 📥 Update Wizard - | E5786                |                   | - 🗆    | × |
|-------------------|----------------------|-------------------|--------|---|
|                   | Finish               |                   |        |   |
| Ŧ                 | ι                    | Jpdate successful | . (    |   |
| •                 | Current Firmware Ver | 21.299.01.06.103  |        | = |
| 4                 | <u>ا</u>             |                   |        | Ŀ |
|                   |                      |                   | Finish |   |

- 6. Wait until the hotspot restarts.
- 7. Double-click on the file for the appropriate laptop model to start the dashboard update wizard:

| Model       | Firmware                          | Dashboard                                 |
|-------------|-----------------------------------|-------------------------------------------|
| E5776s-32   | E5776_Update_22.265.09.07.103.exe | Update_UTPS1.12.00.103_MAC1.12.00.103.exe |
| E5786s-32a  | E5786_Update_21.299.01.06.103.exe | Update_WEBUI_17.100.07.02.103.exe         |
| E5786Bs-32a | E5786_Update_21.313.17.03.103.exe | Update_WEBUI_17.100.14.01.103_NE5.exe     |

8. Click on the 'Start' button to begin updating the dashboard.(While the screenshots show the model E5786s, the update process is the same for all models)

| elcome to the Upd                                        | ate Wizard    | 1     |       |              |
|----------------------------------------------------------|---------------|-------|-------|--------------|
|                                                          |               |       |       |              |
| e wizard will update your device<br>BUI_17.100.07.02.103 | ce to version |       |       |              |
| k start to update                                        |               |       |       |              |
|                                                          |               |       |       |              |
|                                                          |               |       |       |              |
|                                                          |               | Start | Start | Start Cancel |

9. The dashboard will now be updated.

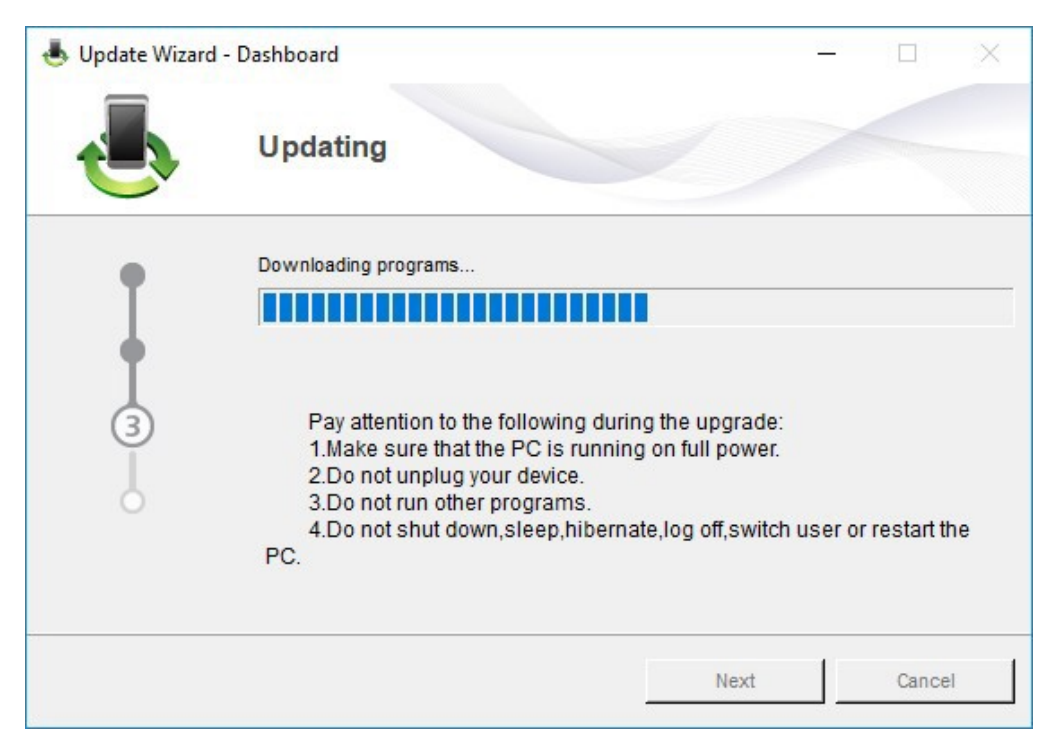

10. Close the dashboard update wizard by clicking on 'Finish'.

| inish               |                          |                    |                                                                  |  |
|---------------------|--------------------------|--------------------|------------------------------------------------------------------|--|
|                     |                          |                    |                                                                  |  |
|                     |                          |                    |                                                                  |  |
| Update successful.  |                          |                    |                                                                  |  |
| Current Dashboard V | WEBUI_17.100.07.02.103   |                    |                                                                  |  |
| (                   |                          |                    | F                                                                |  |
|                     |                          |                    | inish [                                                          |  |
|                     | L<br>Current Dashboard V | Update successful. | Update successful.<br>Current Dashboard V WEBUI_17.100.07.02.103 |  |

11. You can now use the hotspot with the latest features and security update as normal.